## 新システム導入のお知らせ

いつも当施設をご利用いただき誠にありがとうございます。

この度、新たな予約・決済システムを導入する運びとなりました。今回のシステム導入を通じて、 会員の皆様にとってより一層便利で快適なサービスの提供を目指して参りますので、ご理解の ほど何卒よろしくお願いいたします。

### <u>導入システムの概要「hacomonoとは?」</u>

今回導入する「hacomono」は会員様の利便性向上に強みを持つサービスです

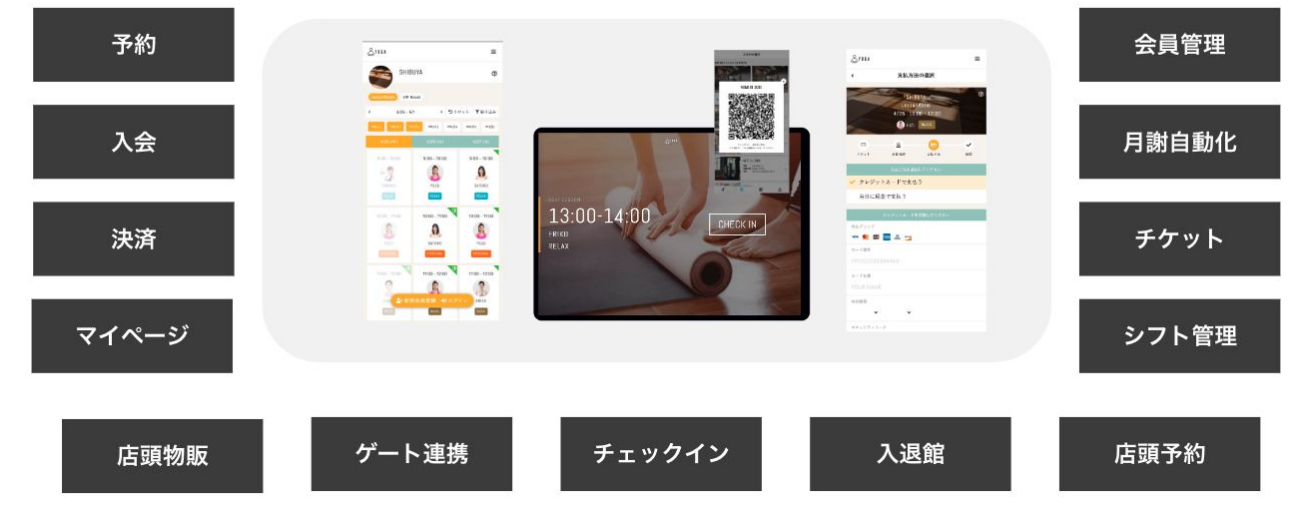

### 入会・予約・決済 すべてオンライン

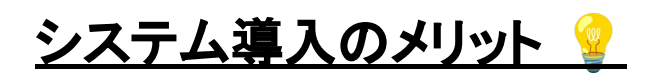

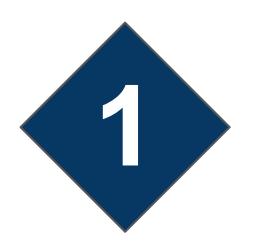

#### 支払業務における手間が最小限に

月謝・物販など必要なお支払いをhacomonoで一元化。自動決済を基本として、店頭でのお支払いにも対応。(※施設により使用しない場合もございます)さらに個別QRコードを使えば現金不要の物販購入が可能(※クレジットカードの事前登録が必要です)。

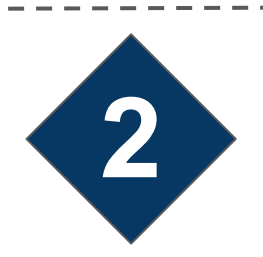

#### レッスンの参加履歴/予定が確認可能

マイページから、予約状況、受講したレッスン履歴などが確認可能です。

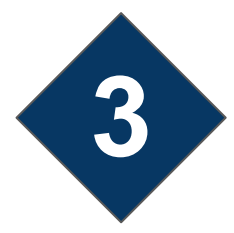

#### レッスンの予約管理もオンラインで完結

予約管理がオンライン上へ移行したことより、自宅や職場などどこからでも受講予約が可能に。 更に突然の欠席やキャンセルのご依頼も、全てオンラインで完結します。電話での連絡は減り、 自宅や職場などどこからでもスマホーつで対応可能です。

# メンバーの皆様へのご依頼事項

新しいシステムには、既に皆さまの会員情報が登録されています。

ただ、ご利用にあたって簡単な初期設定が必要となりますので、ご協力をお願いします。もし疑問点などあれば、店舗スタッフまで遠慮なくお問い合わせください。実施事項は下記の通りです。

| $\checkmark$ | 実施事項       | 対象                  |
|--------------|------------|---------------------|
|              | 初回ログイン     | 全ての会員               |
|              | パスワード変更    | 全ての会員               |
|              | プロフィールの確認  | 全ての会員               |
|              | メールアドレス認証  | 全ての会員               |
|              | クレジットカード登録 | 月謝をクレジットカードでお支払希望の方 |

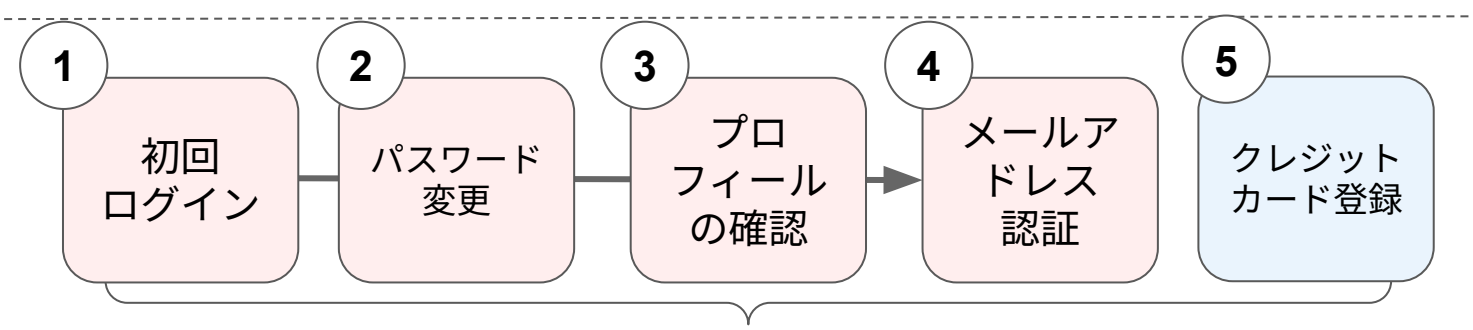

全ての会員が実施

## 初回ログイン

 下記のQRコードまたはURLにアクセスし、メールアドレス・パスワードを入力 (★メールアドレス:過去に登録したアドレスを入力)
 (★初期パスワード: 123456)

※過去にメールアドレスを登録していない場合、仮のメールアドレスを登録しており ます。詳細をスタッフにお問い合わせください。

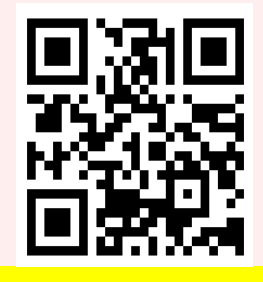

https://aldila.hacomono.jp/

| MEMBER LOGIN                       | ※「 <u>新規会員登録」</u> | Hassnero         三           く         パスワード変更 |                  |
|------------------------------------|-------------------|------------------------------------------------|------------------|
| メールアドレス                            | <u>を選択しないように</u>  | 現在のパスワード (1)                                   |                  |
| user@hacomono.jp                   | <u>ご注意ください</u>    | #LLV127-F 🔕                                    |                  |
| パスワード                              |                   | 新したいパスワード(新聞用) (23)                            |                  |
| <i>S</i> C                         |                   | パスワードを変更する                                     | ※初期ハスワートは主会員さした。 |
| ▲+ 新担会昌登録                          |                   |                                                | ずご自身のパスワードに変更    |
| <ol> <li>パスワードを忘れた方はこちら</li> </ol> |                   |                                                | さい               |

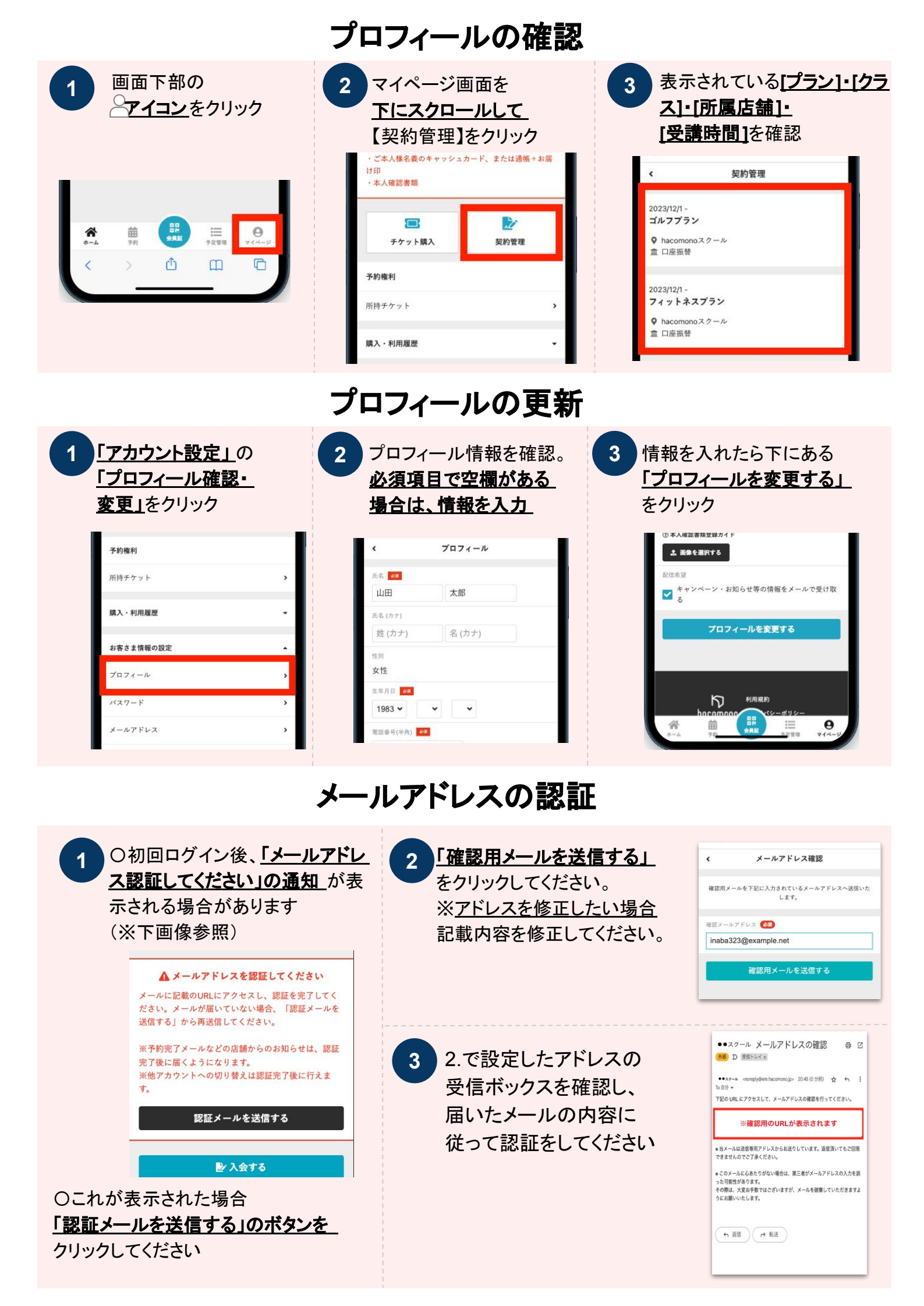

## クレジットカード情報の登録

| <b>し</b><br>チケット購入 | 契約管理 | hacomono<br>く クレジットカード設定 | Ξ |
|--------------------|------|--------------------------|---|
| 予約維利               |      | カード登録                    |   |
| 3 (53)(10)         |      | VISA 👥 🏥 🏧 📷             |   |
| 所持チケット             | >    | カード番号 🛛 🖗                |   |
| 購入・利用履歴            | -    | 4242 4242 4242 4242      |   |
| お客さま情報の設定          | •    | カード名義 <b>(35)</b>        |   |
| 777                |      |                          |   |
| 7174-2             | ,    | 03 / 26                  |   |
| バスワード              | >    | セキュリティコード 🛷              |   |
| メールアドレス            | >    | 111  🔘                   |   |
| クレジットカード情報         |      | 新しく利用カードを登録する            |   |
|                    |      |                          |   |

設定後の画面に、登録したクレジットカード情報が「 ✓ 利用中」の表記と一緒 に表示されていれば、登録完了です。

| hacomono          |                                |          | ≡  |  |  |  |  |  |  |  |
|-------------------|--------------------------------|----------|----|--|--|--|--|--|--|--|
| ٠                 | クレジット                          | カード設定    |    |  |  |  |  |  |  |  |
| 登録済みカード           | 2録済みカード                        |          |    |  |  |  |  |  |  |  |
| visa<br>3/2026    | •••••-4242 🕑                   | 利用中      | 削除 |  |  |  |  |  |  |  |
| カード登録             |                                |          |    |  |  |  |  |  |  |  |
| 対応ブランド            |                                |          |    |  |  |  |  |  |  |  |
| カード番号<br>1111 222 | カード番号 🥶<br>1111 2222 3333 4444 |          |    |  |  |  |  |  |  |  |
| カード名義<br>YOUR N/  | カード名英 🐼<br>YOUR NAME           |          |    |  |  |  |  |  |  |  |
| <sup>有効期限</sup> 🛃 |                                |          |    |  |  |  |  |  |  |  |
| セキュリティ:<br>CVC    | F 😹                            |          |    |  |  |  |  |  |  |  |
|                   | 新しく利用カー                        | - ドを登録する | 5  |  |  |  |  |  |  |  |
| ż.                | ė                              | 82       | 2  |  |  |  |  |  |  |  |

3